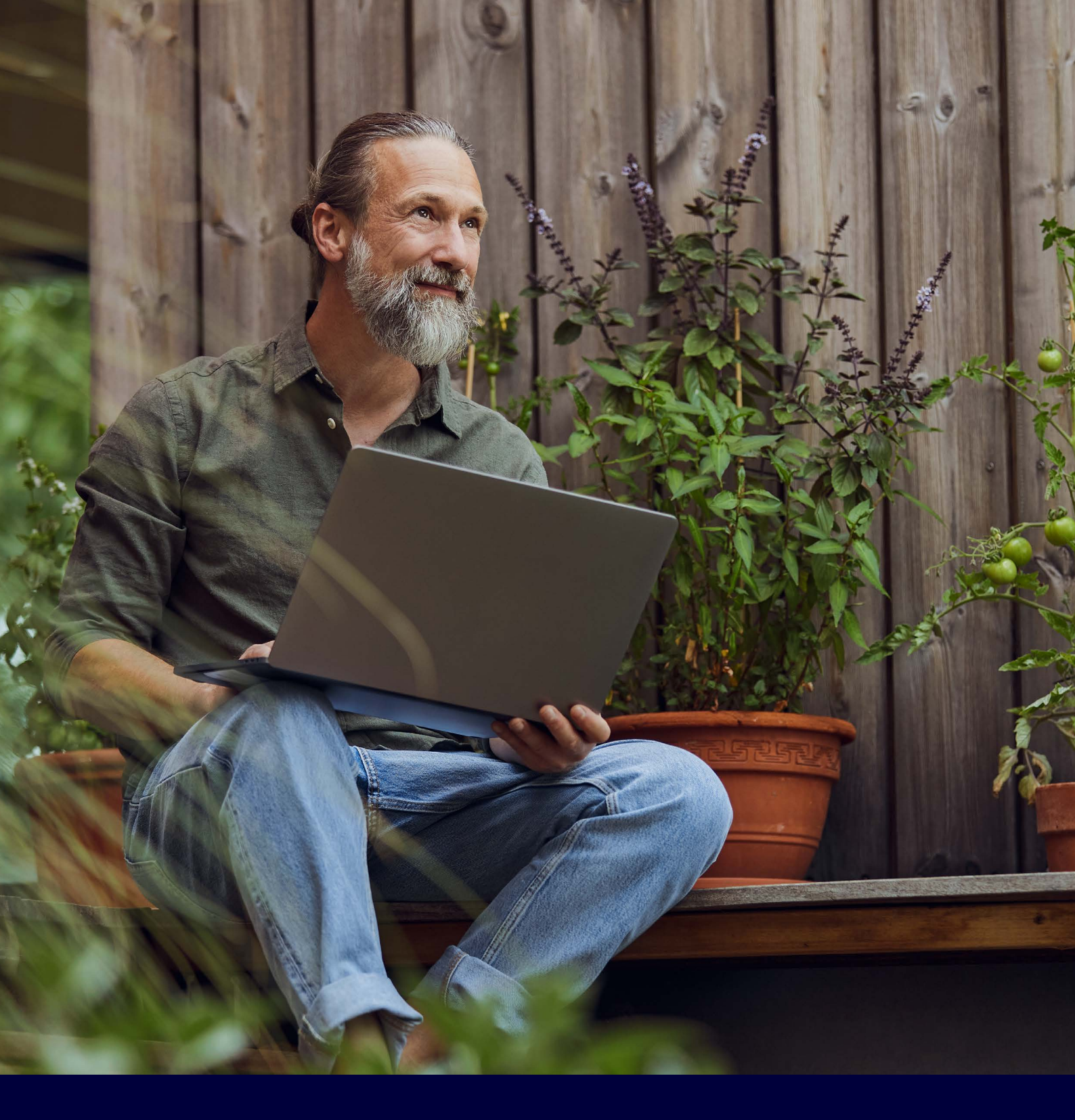

## **Multi-Factor Authentication**

If you already have an account and would like additional security for your data, please use Multi-Factor Authentication (MFA).

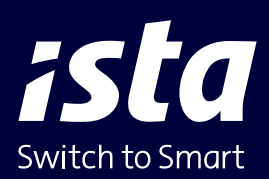

| ofile                                                    |                                                         |
|----------------------------------------------------------|---------------------------------------------------------|
| Name Data Login Contact                                  | To enable MFA, go to 'Profile' and select <b>'Login</b> |
| Username                                                 |                                                         |
| Your username                                            | You will then see this screen.                          |
| Password                                                 |                                                         |
|                                                          |                                                         |
| Multi Factor Authentication     Click for an explanation |                                                         |
| Edit 🔫                                                   | Click on <b>'Edit'</b> .                                |
| Edit  Delete my account                                  | Click on <b>'Edit'</b> .                                |

| Change login                | × |
|-----------------------------|---|
| Isername                    |   |
| Your username               |   |
| lew password                |   |
|                             |   |
| Confirm new password        |   |
| Multi Factor Authentication |   |
| lick for an explanation     |   |
|                             |   |

You will then see this screen.

Enable MFA here.

Now click on **'Save'**.

| ista                                                                                                    | You will then see the following screen                                                                                                    |
|----------------------------------------------------------------------------------------------------|----------------------------------------------------------------------------------------------------|
| Mobile Authenticator Setup<br>1. Install one of the following applications on your mobile:                                  | If you have enabled the MFA toggle, you will need to enter your<br>username and password the next time you log in. You can then<br>link your Authenticator app.            |
| Microsoft Authenticator<br>FreeOTP<br>Google Authenticator                                                                  | — Install one of these apps on your mobile phone.                                                                                                    |
|                                                                                                    | — Open the app you installed and scan the QR code.                                                                                                    |
| Unable to scan?<br>3. Provide a Device Name to help you manage your                                                         | — Can't scan? Click here for more instructions.                                                                                                    |
| OTP devices.<br>Enter the one-time code provided by the<br>application and click Submit to finish the setup.<br>Device Name | Entering a name for your mobile is not mandatory                                                                                                    |
| One-time code *                                                                                                    | Enter the code you see on your mobile here.                                                                                                    |
| Submit Cancel                                                                                                    | Click on <b>'Submit'</b> . You will now enter your account on mijn.ista and you can see your meter readings.                                                               |
| hange login ×                                                                                                    |                                                                                                    |
| sername                                                                                                    | Want to disable Multi-Factor Authentication again?                                                                                                    |
| Your username                                                                                                    | Go back to your <b>'Profile'</b> and to <b>'Change login'</b> .                                                                                                    |
| ew password                                                                                                    | Vau will there are this server                                                                                                    |
| onfirm new password                                                                                                    | Tou will then see this screen.                                                                                                    |
| Multi Factor Authentication                                                                                                 | Disable MFA here.                                                                                                    |
| Cancel                                                                                                    | Now click on <b>'Save'</b> . You are no longer using MFA. Next time,<br>you can log in with your username and password. You no<br>longer need to enter an additional code. |

ista Nederland B.V. Postbus 179 | 3100 AD Schiedam +31 10 245 57 00 info@ista.nl | ista.nl